# myguide

How to Create a New Project in Tableau Online

myguide.org

#### Open your Tableau site

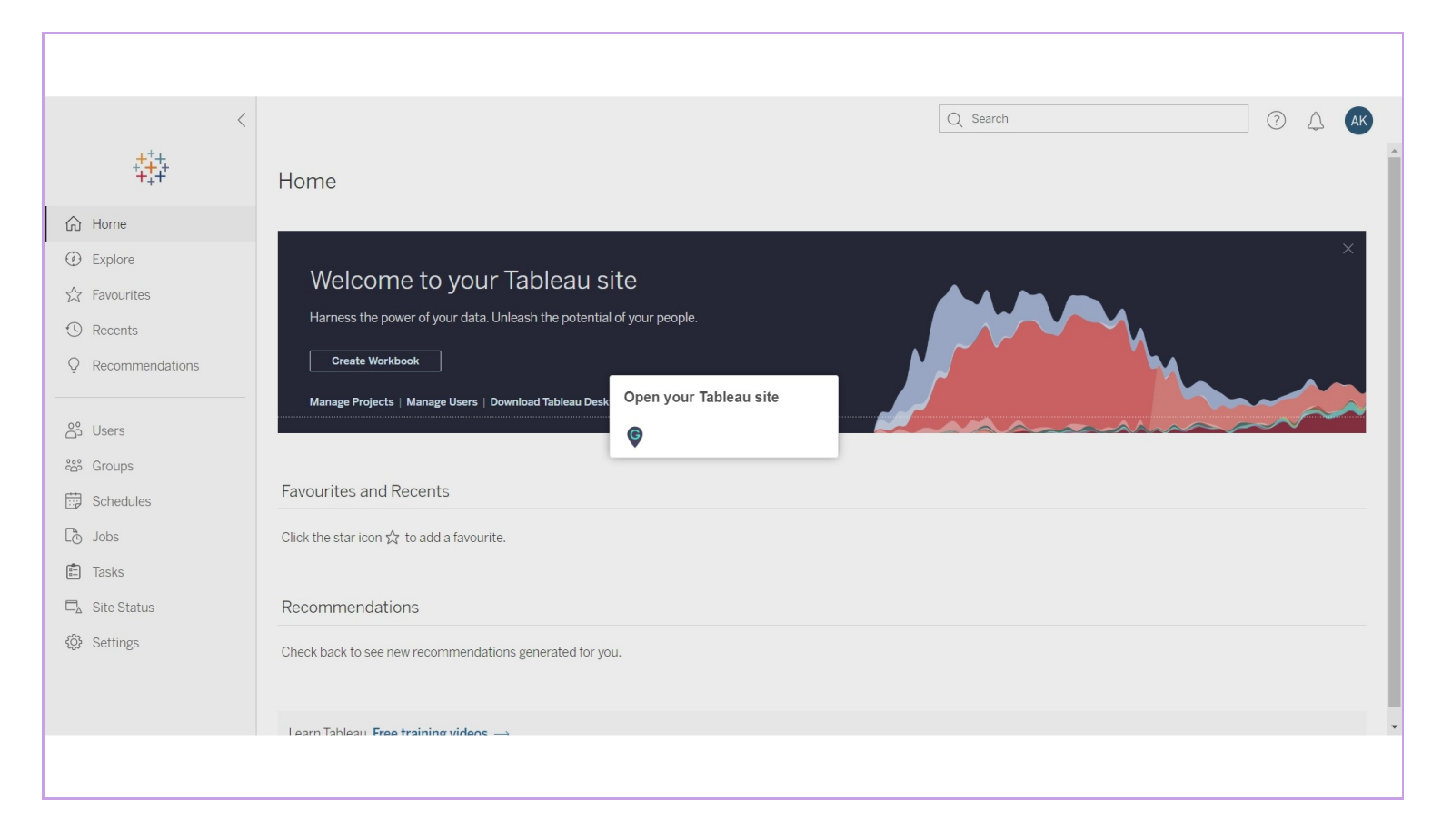

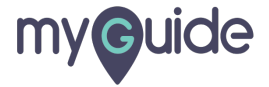

#### Click on "Manage Projects"

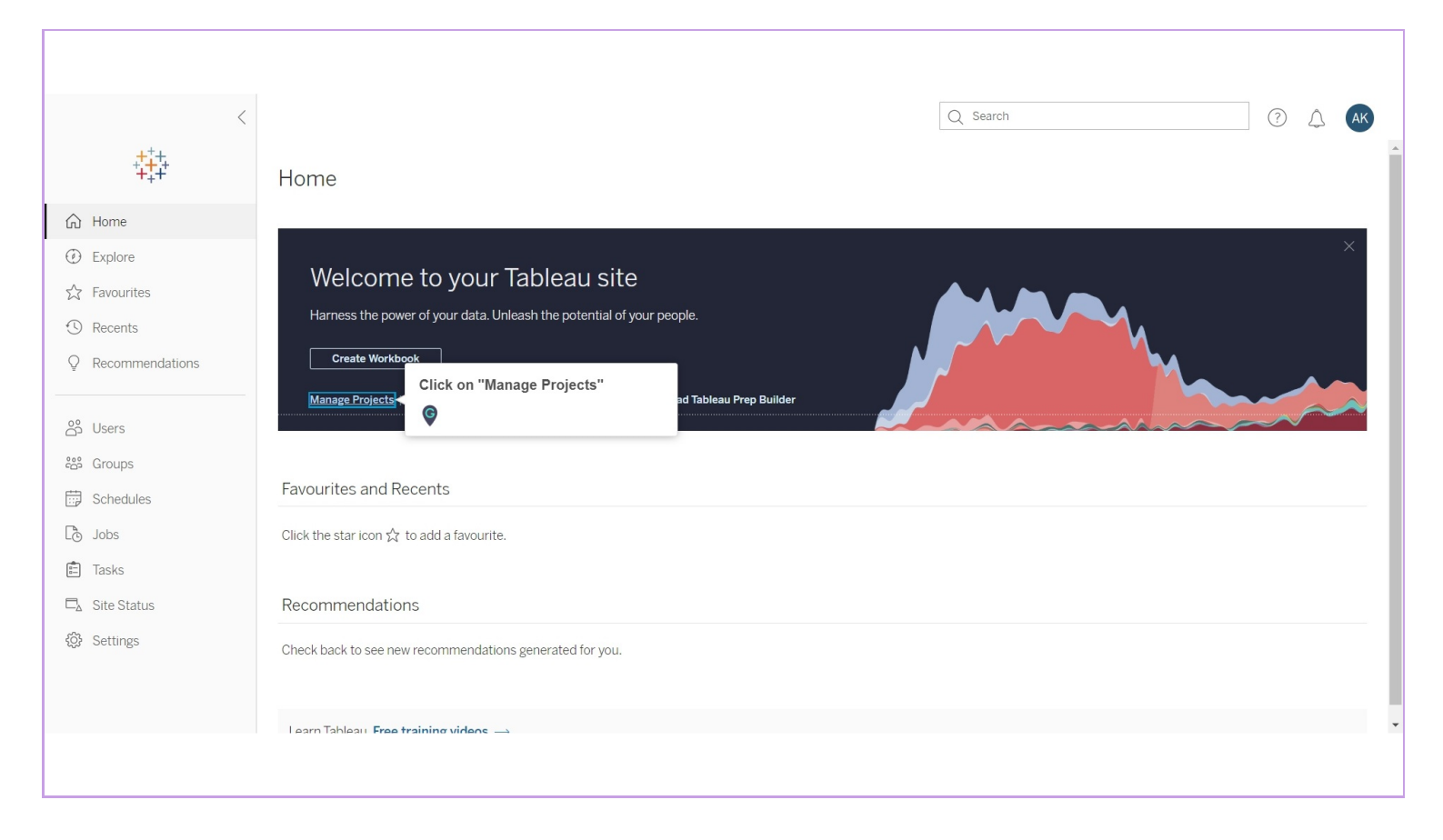

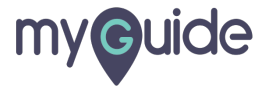

#### Click on "Create"

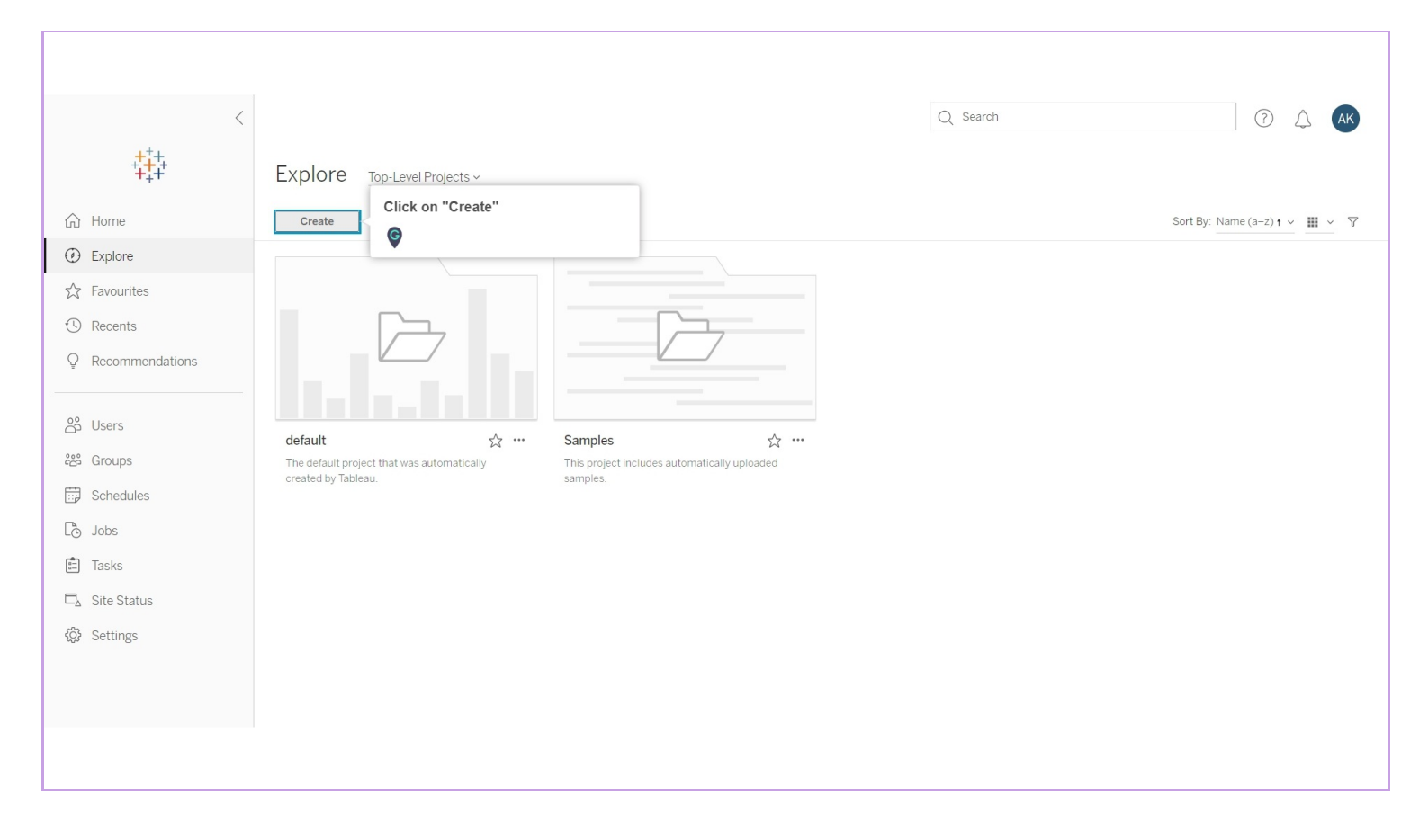

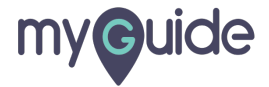

#### Click on "Project"

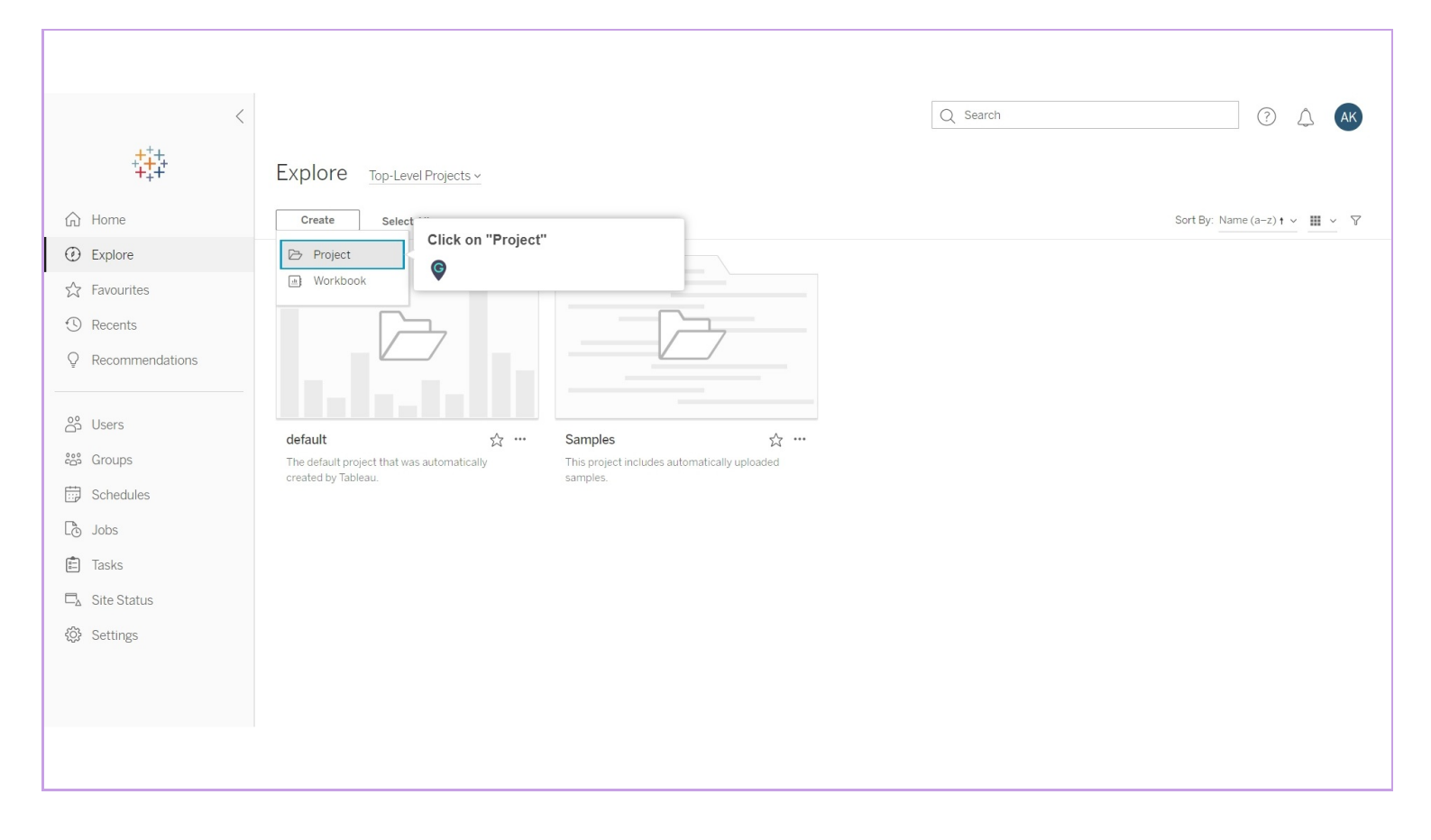

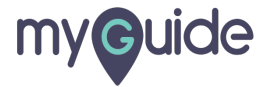

#### Enter a name for the project

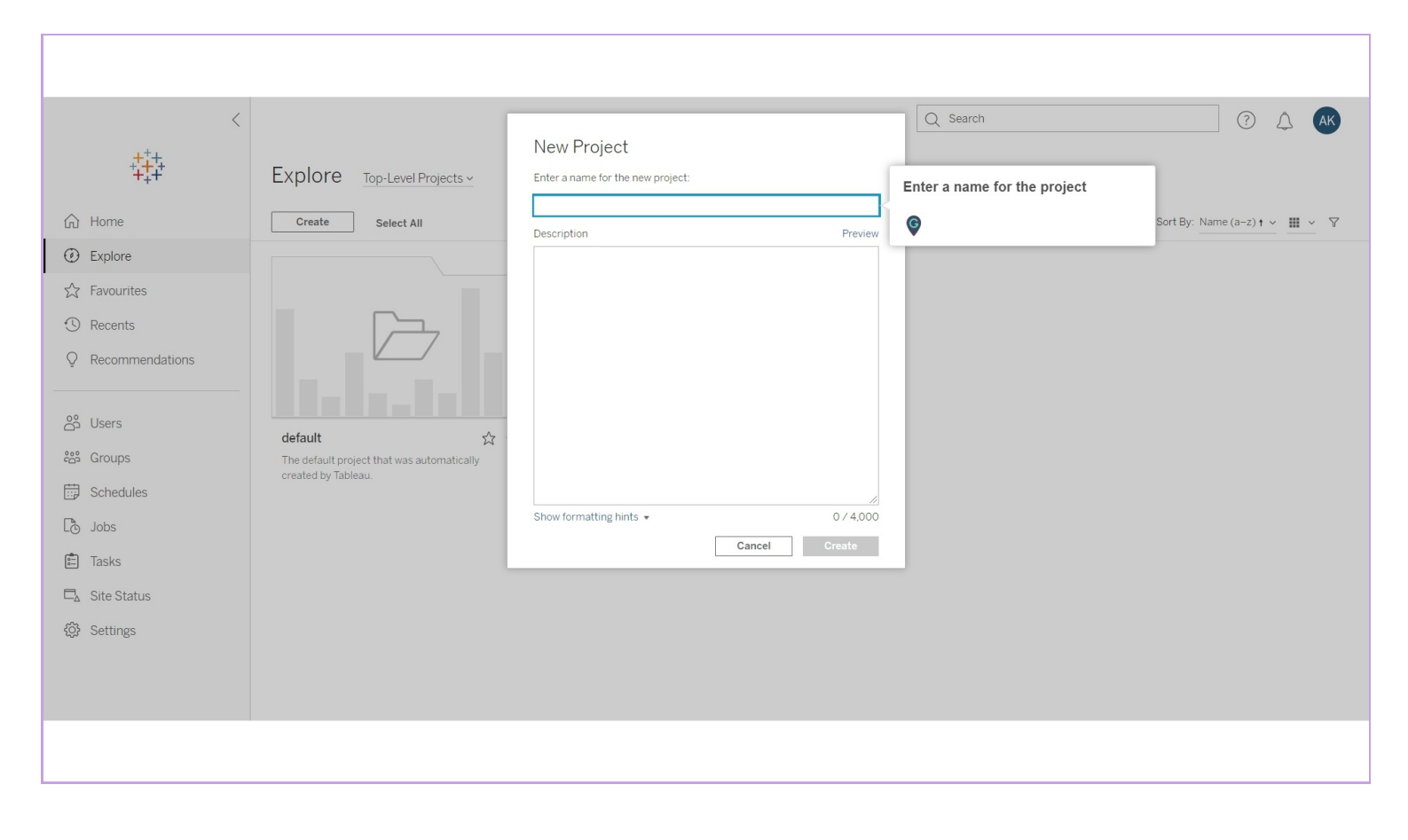

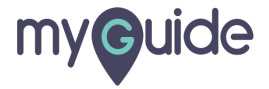

#### Enter the description of the project

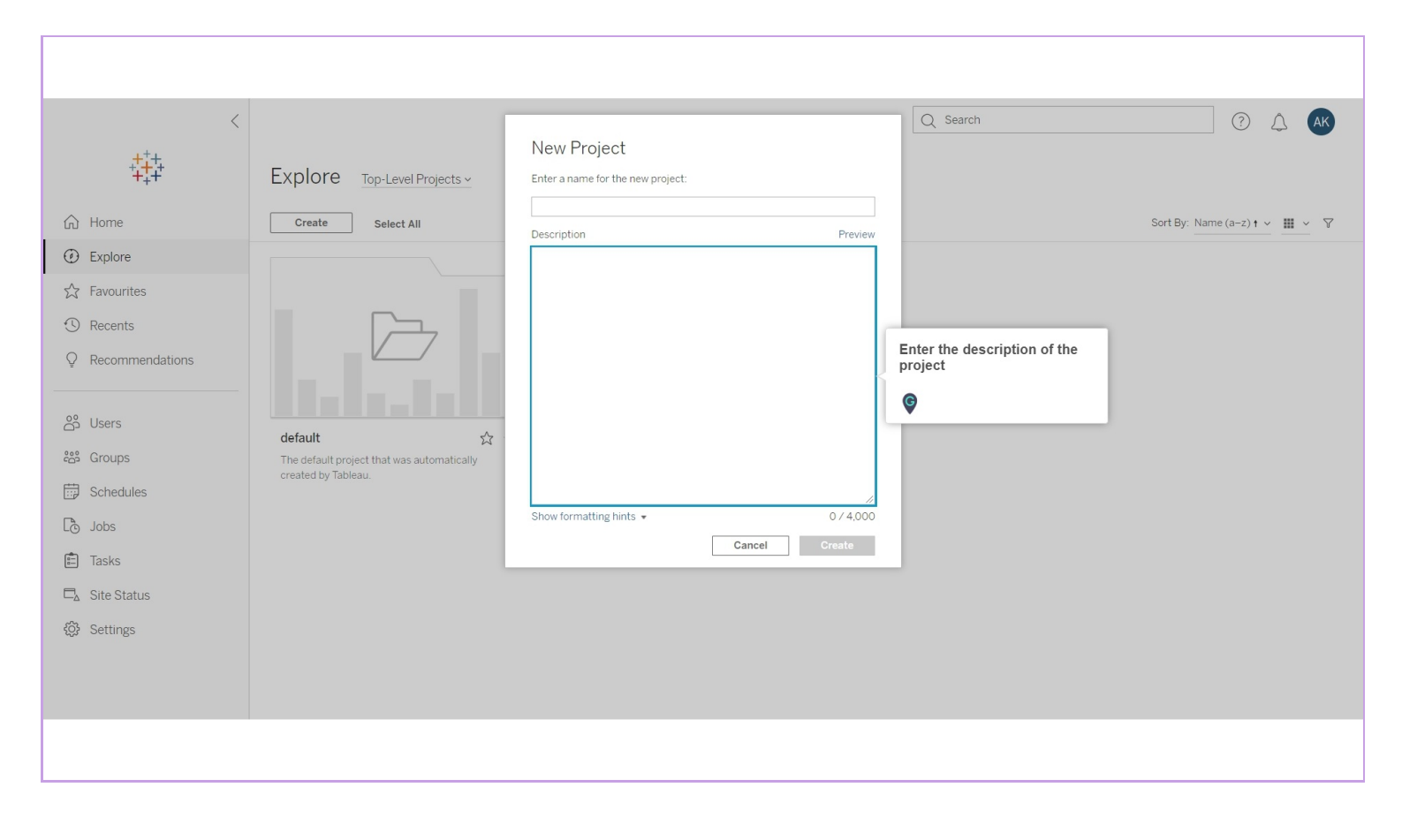

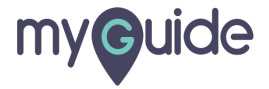

#### Click on Create

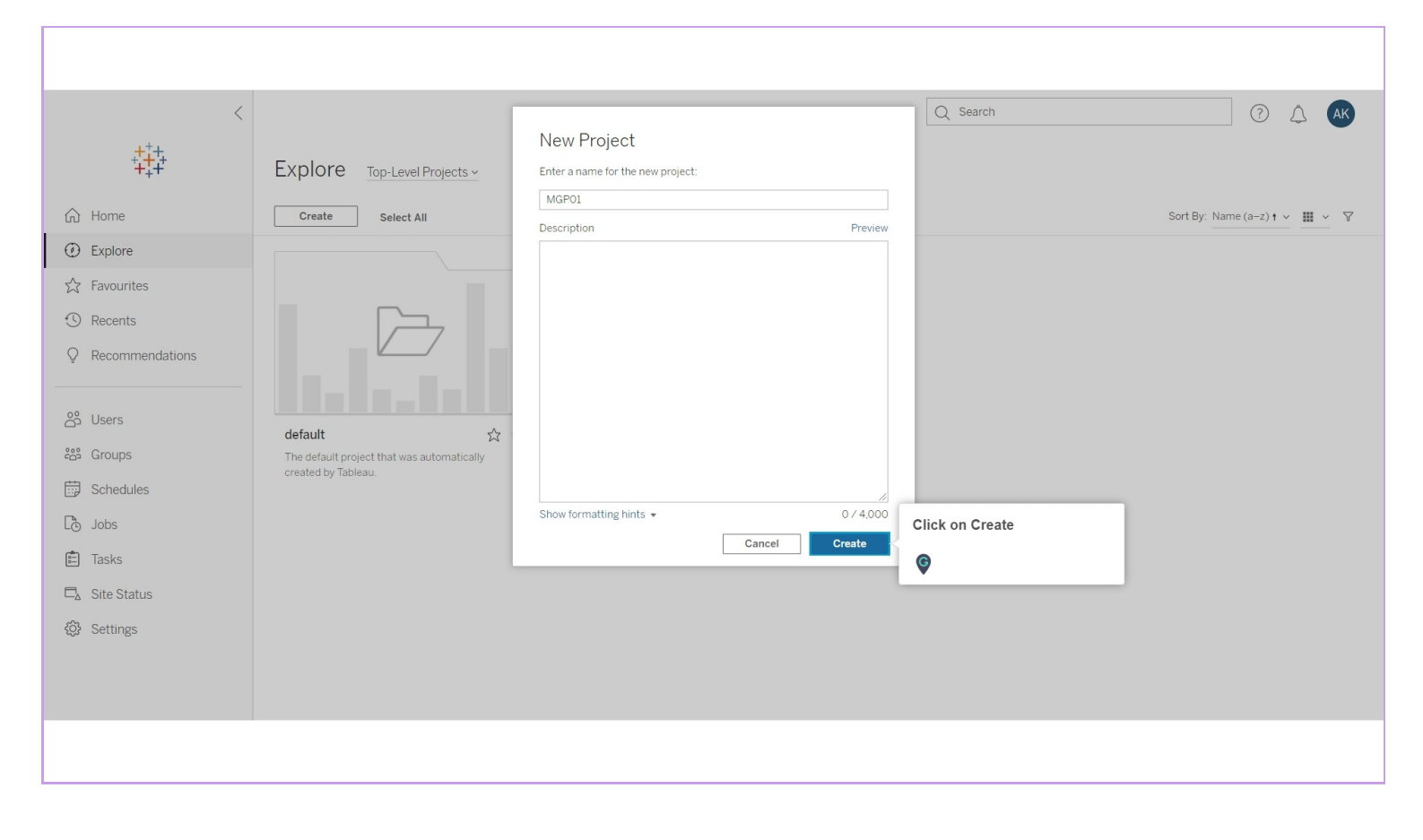

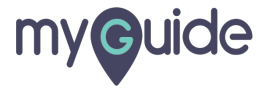

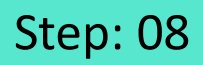

#### Your project has been created!

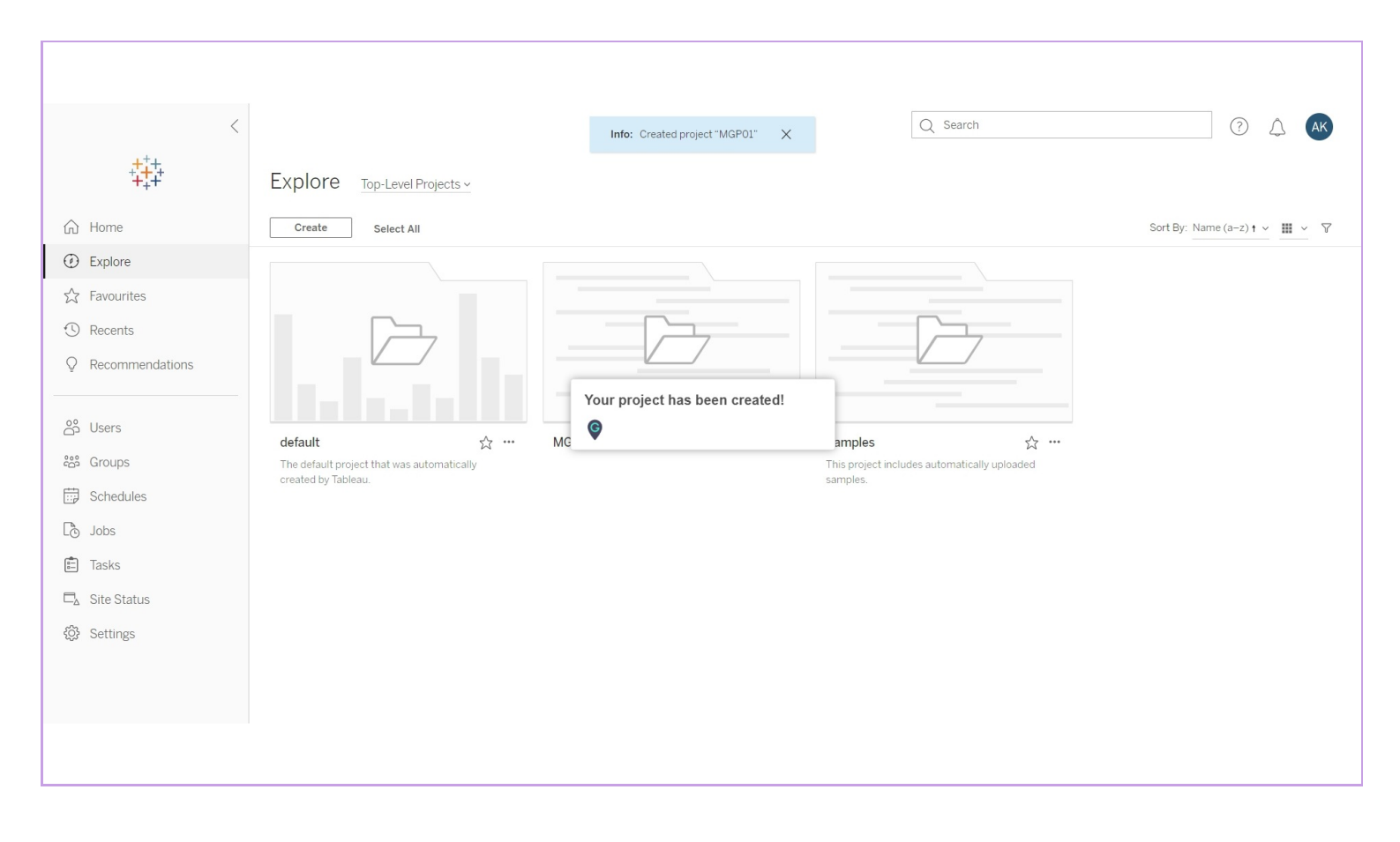

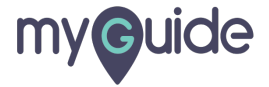

# **Thank You!**

myguide.org

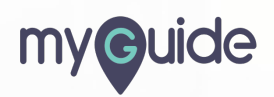